**Tilkoblingsveiledning** Side 1 av 4

# Tilkoblingsveiledning

## **Operativsystemer som støttes**

Bruk CDen Software and Documentation til å installere skriverprogramvaren på følgende Windows-operativsystemer:

Merk: Skriverdriverne og -verktøyene støttes i både 32-biters og 64-biters versjoner.

- Windows Server 12 R2
- Windows 8.1
- Windows 8
- Windows 7 SP1
- Windows 7
- Windows Server 2008 R2 SP1
- Windows Server 2008 R2
- Windows Server 2008 SP1
- Windows Vista SP1
- Windows Vista
- Windows Server 2003 SP2
- Windows Server 2003 SP1
- Windows XP SP3
- Windows XP SP2

#### Merk:

- Hvis du trenger drivere og verktøy som er kompatible med Mac OS X, kan du gå til http://support.lexmark.com.
- Hvis du vil ha spesifikk informasjon om støttede Linux-operativsystemversjoner, kan du gå til <u>http://support.lexmark.com</u>.
- Kontakt brukerstøtte for informasjon om programvarekompatibilitet med andre operativsystemer.

## **Installere skriveren**

- **1** Skaff en kopi av installeringspakken for programvaren.
- 2 Kjør installasjonsprogrammet, og følg instruksjonene på skjermen.
- 3 Macintosh: legg til skriveren.

Merk: Hent skriverens IP-adresse fra delen TCP/IP på menyen Nettverk/porter.

## Forberede oppsett av skriveren i et Ethernet-nettverk.

Du trenger informasjonen nedenfor før du konfigurerer skriveren for et Ethernet-nettverk.

**Merk:** Hvis nettverket tilordner IP-adresser til datamaskiner og skrivere automatisk, kan du fortsette installeringen av skriveren.

- En gyldig, unik IP-adresse for skriveren i nettverket
- Gatewayen til nettverket

- Nettverksmasken til nettverket
- Et kallenavn for skriveren (valgfritt)

**Merk:** Et kallenavn kan gjøre det enklere å identifisere skriveren i nettverket. Du kan velge å bruke standardkallenavnet for skriveren, eller du kan angi et navn du synes er enklere å huske.

Du trenger en Ethernet-kabel for å koble skriveren til nettverket og en tilgjengelig port som kobler skriveren fysisk til nettverket. Bruk en ny nettverkskabel hvis det er mulig for å unngå potensielle problemer med en skadet kabel.

## Forberede oppsett av skriveren i et trådløst nettverk.

#### Merk:

- Kontroller at den trådløse nettverksadapteren er installert i skriveren og fungerer som den skal. Du finner mer informasjon i instruksjonsarket som fulgte med den trådløse nettverksadapteren.
- Kontroller at tilgangspunktet (den trådløse ruteren) er på og fungerer som det skal.

Sørg for å ha følgende informasjon før du konfigurerer skriveren i et trådløst nettverk:

- SSID SSID blir også kalt nettverksnavn.
- Trådløs modus (eller nettverksmodus) Modusen er enten infrastruktur eller ad hoc.
- Kanal (for ad hoc-nettverk) Kanalen er som standard automatisk for infrastrukturnettverk.

Enkelte ad hoc-nettverk krever også automatisk innstilling. Kontakt nettverksansvarlig hvis du ikke er sikker på hvilken kanal du skal velge.

- Sikkerhetsmetode—Det finnes fire grunnleggende alternativer for sikkerhetsmetode:
  - WEP-nøkkel

Hvis nettverket benytter mer enn én WEP-nøkkel, skriver du inn opptil fire i de angitte feltene. Velg nøkkelen som for øyeblikket er i bruk på nettverket ved å velge standard WEP overføringsnøkkel.

- WPA eller WPA2 forhåndsdelt nøkkel eller passfrase

WPA inkluderer kryptering som et ekstra lag med sikkerhet. Du kan velge mellom AES eller TKIP. Kryptering må angis for samme type på ruteren og skriveren, ellers vil ikke skriveren kunne kommunisere i nettverket.

- 802.1X-RADIUS

Hvis du installerer skriveren på et 802.1X-nettverk, kan du ha behov for følgende:

- Godkjenningstype
- Intern godkjenningstype
- 802.1X-brukernavn og -passord
- Sertifikater
- Ingen sikkerhet

Hvis det trådløse nettverket ikke bruker noen type sikkerhet, får du ikke tilgang til noen sikkerhetsinformasjon.

Merk: Vi anbefaler ikke å bruke et usikret trådløst nettverk.

#### Merk:

- Hvis du ikke kjenner SSID-navnet til nettverket som datamaskinen er koblet til, må du starte verktøyet for oppsett av trådløs tilkobling for nettverksadapteren og se etter nettverksnavnet. Hvis du ikke kan finne SSID-navnet eller sikkerhetsinformasjonen for nettverket, kan du se i dokumentasjonen til tilgangspunktet eller kontakte systemadministratoren.
- Se i dokumentasjonen eller websiden for tilgangspunktet, eller spør systemansvarlig for å finne ut hvordan du kan finne den forhåndsdelte WPA-/WPA2-nøkkelen eller -passordet for det trådløse nettverket.

# Kobler til skriveren ved hjelp av veiviseren for trådløs tilkobling

Før du starter, kontrollerer du at:

- Et trådløst nettverkskort er installert i skriveren og fungerer som det skal. Du finner mer informasjon i instruksjonsarket som fulgte med den trådløse nettverksadapteren.
- En Ethernet-kabel er koblet fra skriveren.
- Aktiv NIC er satt til Auto. Du setter dette til Auto ved å navigere til:

## >Nettverk/porter >Aktiv NIC >Auto >

Merk: Slå av skriveren, vent i minst fem ti sekunder, og slå den på igjen.

1 Fra kontrollpanelet på skriveren navigerer du til:

# >Nettverksporter >Nettverk [x] >Nettverk [x] Oppsett >Trådløst >Oppsett av nettverkstilkobling

**2** Velg et trådløst tilkoblingsoppsett.

| Bruk                  | For å                                                                         |
|-----------------------|-------------------------------------------------------------------------------|
| Søke etter nettverk   | Vis tilgjengelige trådløse tilkoblinger.                                      |
|                       | Merk: Dette menyen viser alle kringkastede sikre eller usikrede SSID-er.      |
| Angi et nettverksnavn | Skriv inn SSID-en manuelt.                                                    |
|                       | Merk: Kontroller at du skriver inn riktig SSID.                               |
| Wi-Fi Protected Setup | Koble skriveren til et trådløst nettverk ved å hjelp av Wi-Fi Protected Setup |

**3** Følg instruksjonene i vinduet på skriveren.

# Koble skriveren til et trådløst nettverk ved å bruke Wi-Fi Protected Setup

Før du starter, kontrollerer du at:

- Tilgangspunktet (den trådløse ruteren) er WPS-sertifisert (Wi-Fi Protected Setup) eller WPS-kompatibelt. Det er mer informasjon i dokumentasjonen som fulgte med tilgangspunktet ditt.
- Et trådløst nettverkskort i skriveren er koblet til og fungerer som det skal. Du finner mer informasjon i instruksjonene som fulgte med det trådløse nettverkskortet.

#### Bruke trykknappkonfigurasjonsmetoden

1 Naviger fra kontrollpanelet på skriveren til:

>Nettverk/porter >Nettverk [x] >Nettverk [x]-oppsett >Trådløs >Oppsett av nettverkstilkobling >Wi-Fi Protected Setup >Start trykknappmetoden

2 Følg instruksjonene i vinduet på skriveren.

#### **Bruke PIN-metoden**

**1** Naviger fra kontrollpanelet på skriveren til:

# >Nettverk/porter >Nettverk [x] >Nettverk [x]-oppsett >Trådløs >Oppsett av nettverkstilkobling >Wi-Fi Protected Setup >Start PIN-metoden

- 2 Kopier WPS PIN-koden på åtte sifre.
- 3 Åpne en nettleser, og skriv inn IP-adressen til tilgangspunktet i adressefeltet.

#### Merk:

- IP-adressen vises som fire grupper med tall adskilt av punktum, for eksempel 123.123.123.123.
- Hvis du bruker en proxyserver, må den deaktiveres midlertidig slik at Web-siden kan lastes inn på riktig måte.
- **4** Vis WPS-innstillingene. Det er mer informasjon i dokumentasjonen som fulgte med tilgangspunktet ditt.
- 5 Angi PIN-koden på åtte sifre, og lagre deretter innstillingen.

# Koble skriveren til et trådløst nettverk ved hjelp av Embedded Web Server

Før du starter, kontrollerer du at:

- Skriveren er midlertidig koblet til et Ethernet-nettverk.
- Det er installert en trådløs nettverksadapter i skriveren som fungerer som den skal. Du finner mer informasjon i instruksjonsarket som fulgte med den trådløse nettverksadapteren.
- 1 Åpne en nettleser og skriv inn IP-adressen til skriveren i adressefeltet.

#### Merk:

- Vis skriverens IP-adresse på skriverens kontrollpanel. IP-adressen vises som fire grupper med tall adskilt av punktum, for eksempel 123.123.123.123.
- Hvis du bruker en proxyserver, må den deaktiveres midlertidig slik at Web-siden kan lastes inn på riktig måte.
- 2 Klikk på Innstillinger >Nettverk/porter >Trådløs.
- **3** Endre innstillingene etter innstillingene til tilgangspunktet (trådløs ruter).

Merk: Pass på å angi riktig SSID, sikkerhetsmetode, forhåndsdelt nøkkel eller passord, nettverksmodus og kanal.

- 4 Klikk på Send inn.
- **5** Slå av skriveren, og koble fra Ethernet-kabelen. Vent deretter minst 5 sekunder, og slå så skriveren på igjen.
- **6** Skriv ut en nettverksoppsettside for å kontrollere at skriveren er koblet til nettverket. Kontroller at statusen Tilkoblet vises i delen Nettverkskort [x].